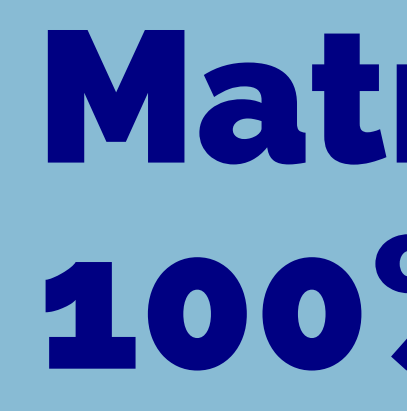

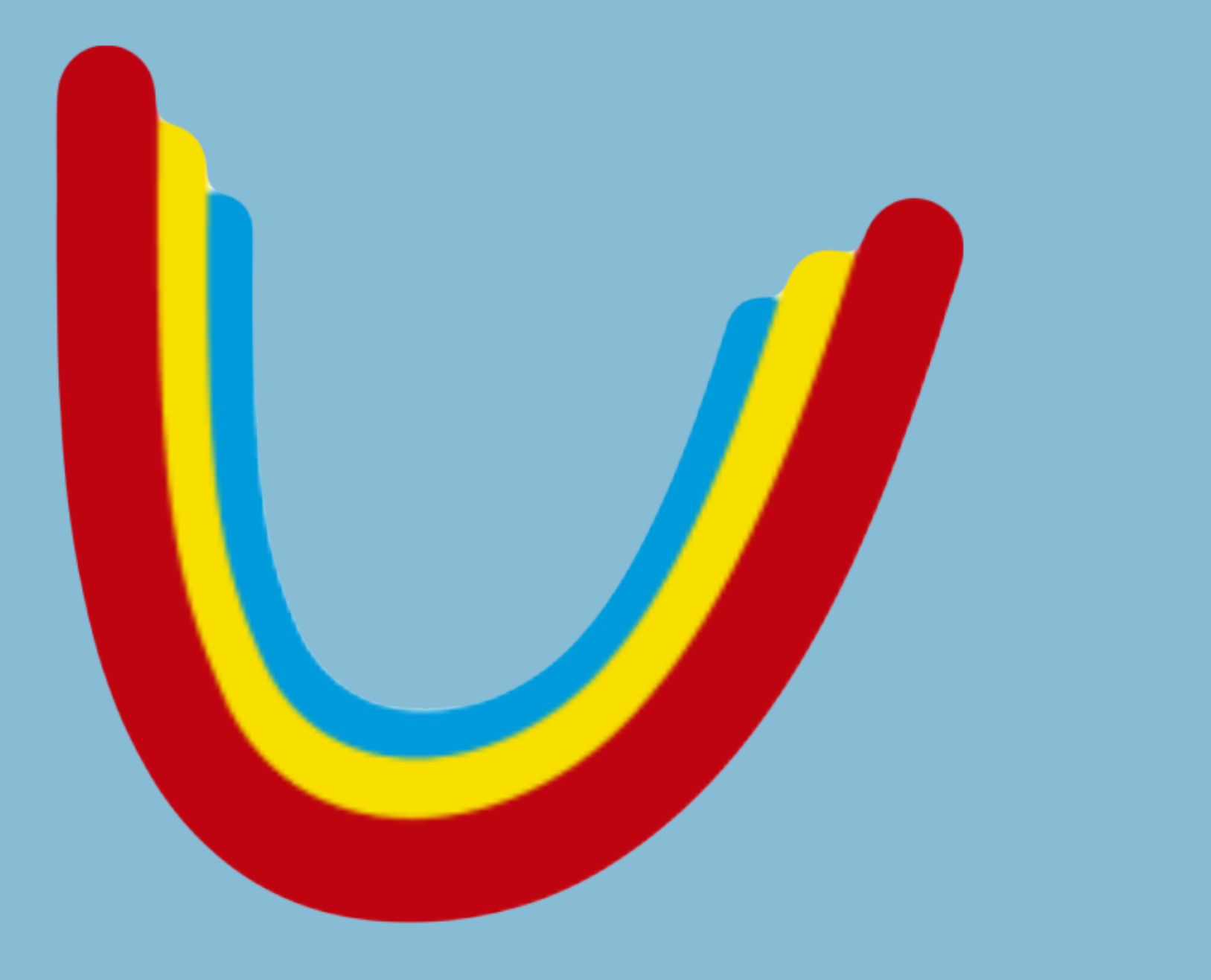

# Matrícula com 100% de bolsa

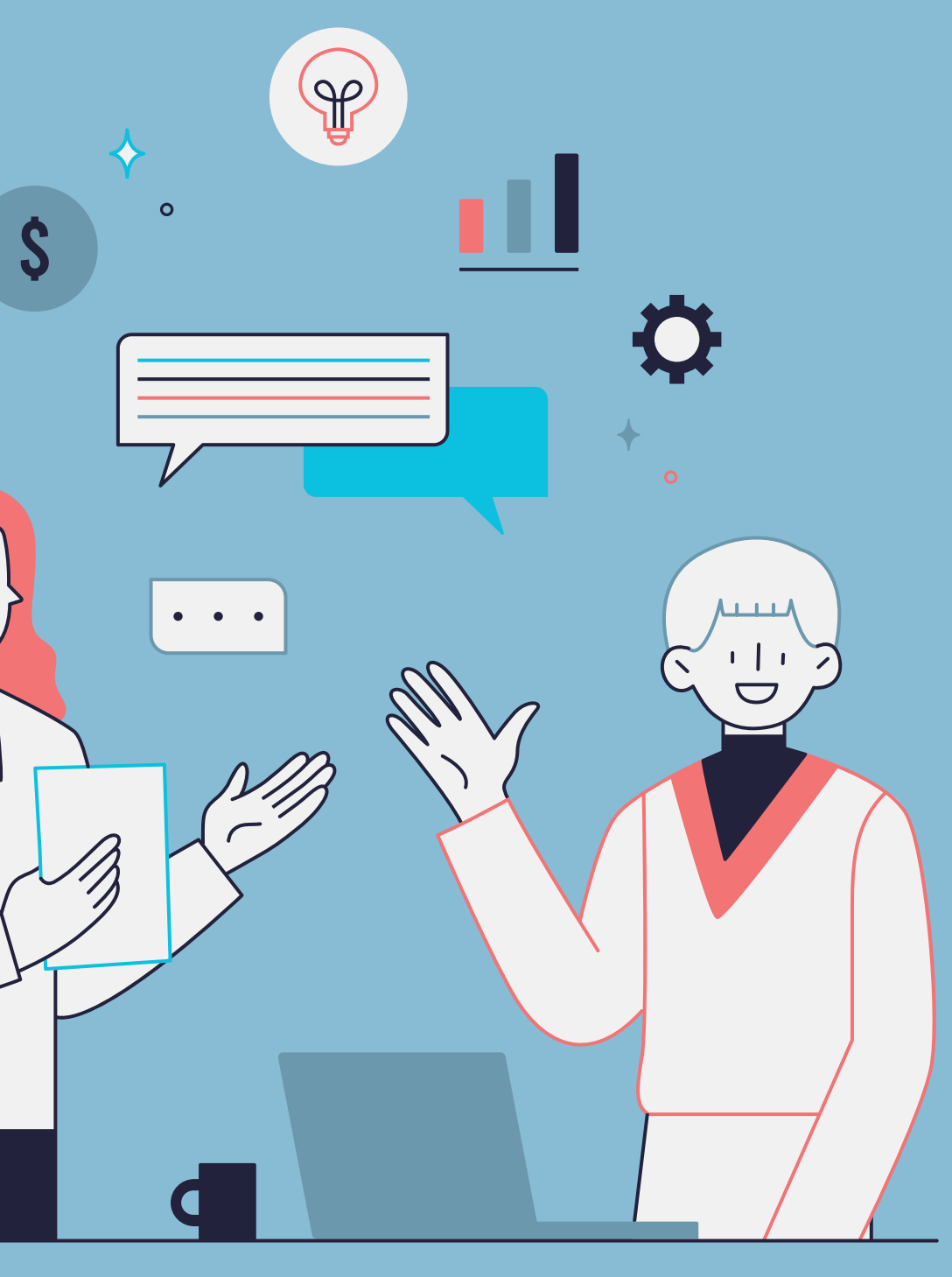

Dentro da aba MOVIMENTACOES PS, temos mais uma aba chamada INSCRICAO POLO

O processo seletivo para um funcionário da instituição vai funcionar da mesma forma que o processo seletivo no qual inserimos nossos candidatos, portanto, o funcionário pode vir através de uma transferência, reabertura ou pode também entrar através do nosso vestibular online ou ENEM.

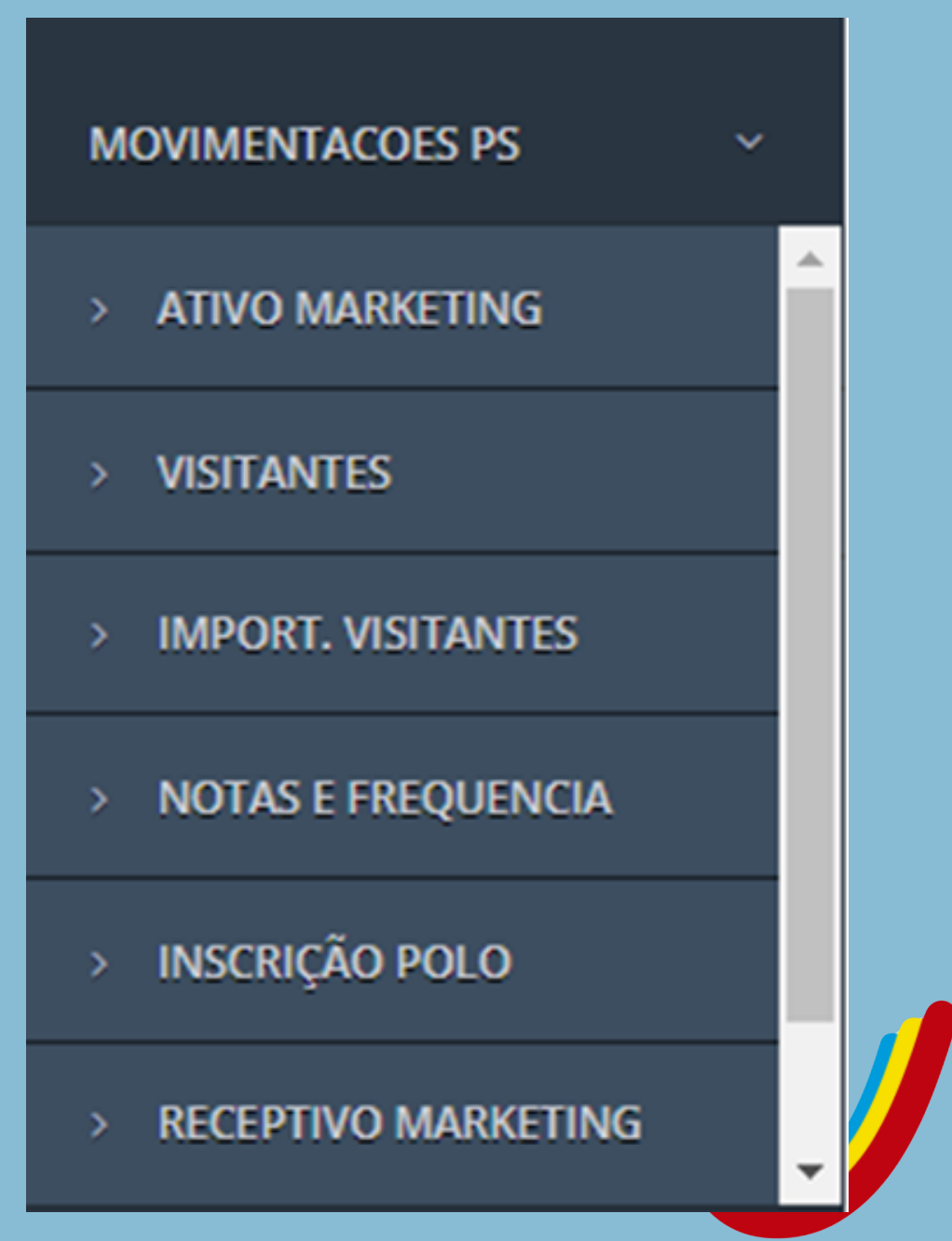

GRADUAÇÃO EAD - UNIANDRADE

GRADUAÇÃO EAD REABERTURA - UNIANDRADE

GRADUAÇÃO EAD TRANSFERÊNCIA - UNIANDRAD

GRADUAÇÃO EAD HIBRIDO - UNIANDRADE

GRADUAÇÃO EAD HIBRIDO REABERTURA - UNIANDR

GRADUAÇÃO EAD HIBRIDO TRANSFERÊNCIA - UNIAND

GRADUAÇÃO PRESENCIAL - UNIANDRADE

GRADUAÇÃO PRESENCIAL REABERTURA - UNIANDRA

GRADUAÇÃO PRESENCIAL TRANSFERÊNCIA - UNIAND

POS-GRADUAÇÃO EAD - UNIANDRADE

POS-GRADUAÇÃO PRESENCIAL - UNIANDRADE

STRICTO SENSU PRESENCIAL - UNIANDRADE

GRADUAÇÃO EAD HIBRIDO - UNISMG

GRADUAÇÃO EAD HIBRIDO TRANSFERÊNCIA - UNISI

| E     |  |
|-------|--|
|       |  |
| RADE  |  |
| ORADE |  |
|       |  |
| ADE   |  |
| RADE  |  |
|       |  |
|       |  |
|       |  |
|       |  |
| MG    |  |

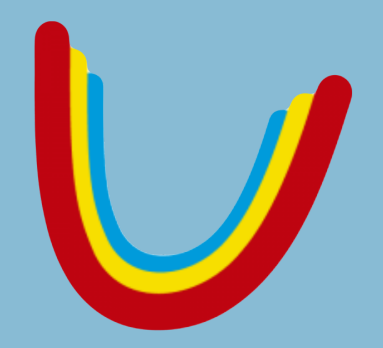

Depois de selecionada a opção, devemos preencher as informações do futuro aluno(a) da instituição para que possamos inscrevê-lo(a).

| Voce | ESTÁ A UM CLICK<br>EU SONHO                             |
|------|---------------------------------------------------------|
|      | Para prosseguir informe primeiro seus dados             |
|      | Obs: Campos com "*" são obrigatórios!<br>Nome Completo* |
|      | E-mail*<br>DDD/Celular*                                 |
|      | * * Prosseguir                                          |

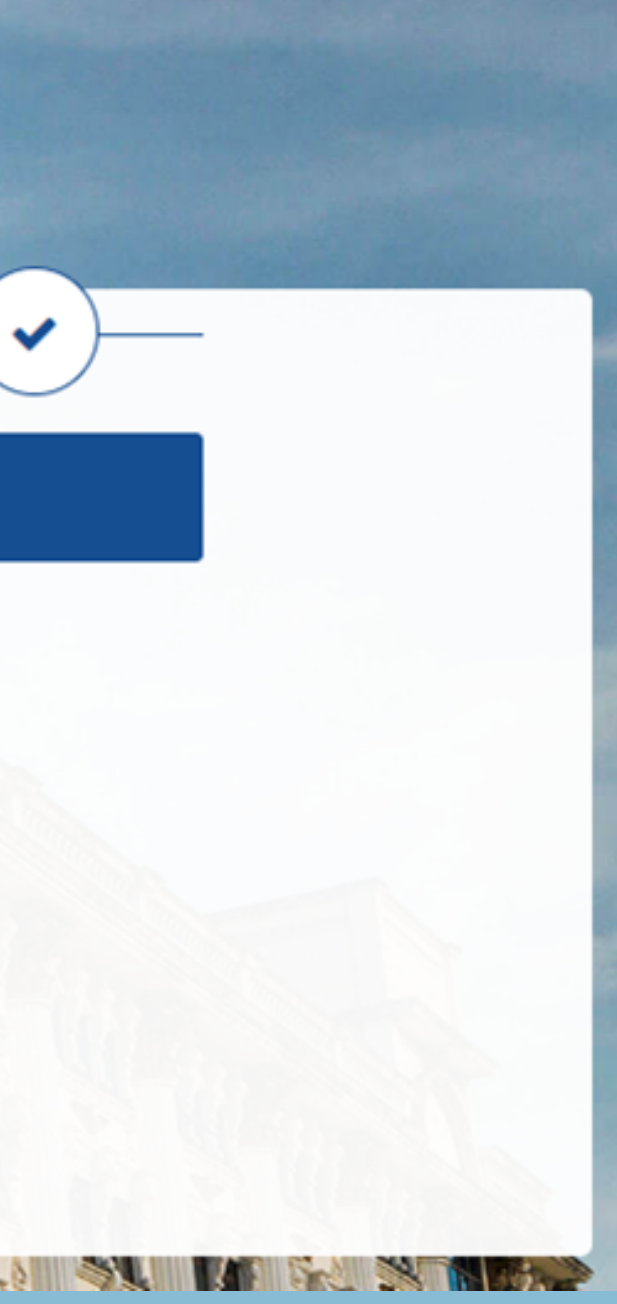

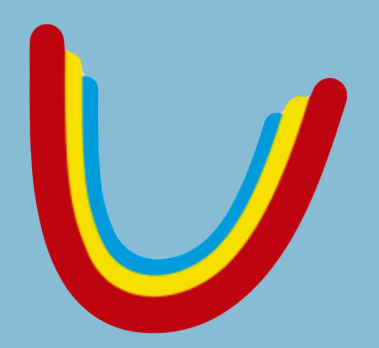

## Curso\* ANÁLISE E DESENVOLVIMENTO DE SISTEMAS GRADUAÇÃO - PRESENCIAL NOTURNO Unidade CIDADE UNIVERSITÁRIA UNIANDRADE × CIDADE UNIVERSITÁRIA Ver mapa ampliado Uniandrade UNIANDRADE 0 Escola Umbre RUA JOÃO SCUISSIATO, 1, SANTA QUITÉRIA -R. João Alencar Guimarã CURITIBA/PR Tel: 41 32194290 Cado Dados cartográficos ©2023 Ideale ermos de Uso Informar erro no mapa

## Data e Local de Prova

## Forma de Ingresso\*

ONLINE

## Atenção:

O vestibular online deve ser realizado após o preenchimento da ficha de inscrição do candidato. É possível realizar a prova online em outro momento, para isso você precisará acessar novamente o campo "inscreva-se".

| Info        | rmações P       |
|-------------|-----------------|
| Obs: Cam    | npos com "*" sã |
| CPF*        |                 |
| 999999      | 99999           |
| Nome Co     | ompleto*        |
| Manua       | Bolsa 100%      |
| E-mail*     |                 |
| teste@      | teste           |
| Celular*    |                 |
| 99          | 9999999999      |
| Portador de | e Necessidades  |
| Visual 🛛    | 🗆 Auditiva 🗆 B  |
| Código de   | convite:        |
| Prosse      | guir            |

~

Prosseguir

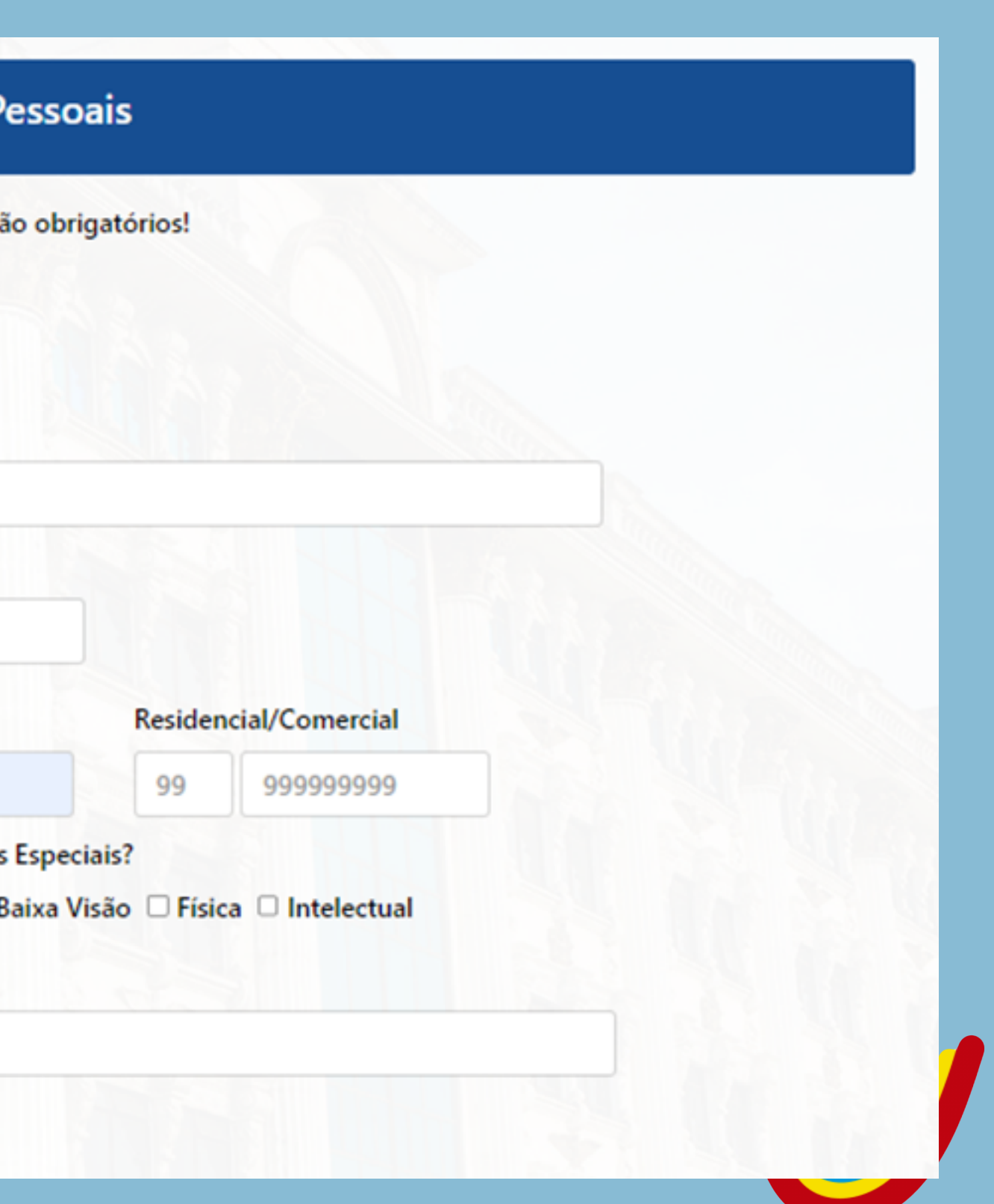

Depois que a inscrição for efetuada, o(a) candidato(a) passa a ser um inscrito(a) "PROVA FUTURA" ou "APROVADO", a informação vai mudar de acordo com a forma de ingresso que o candidato(a) utilizar.

Se o(a) candidato(a) optar por entrar através do nosso vestibular o status será o de "PROVA FUTURA", isso significa que o(a) candidato(a) está em tempo de realizar o nosso vestibular online, ou está sendo feito o processo de análise curricular no caso de transferência.

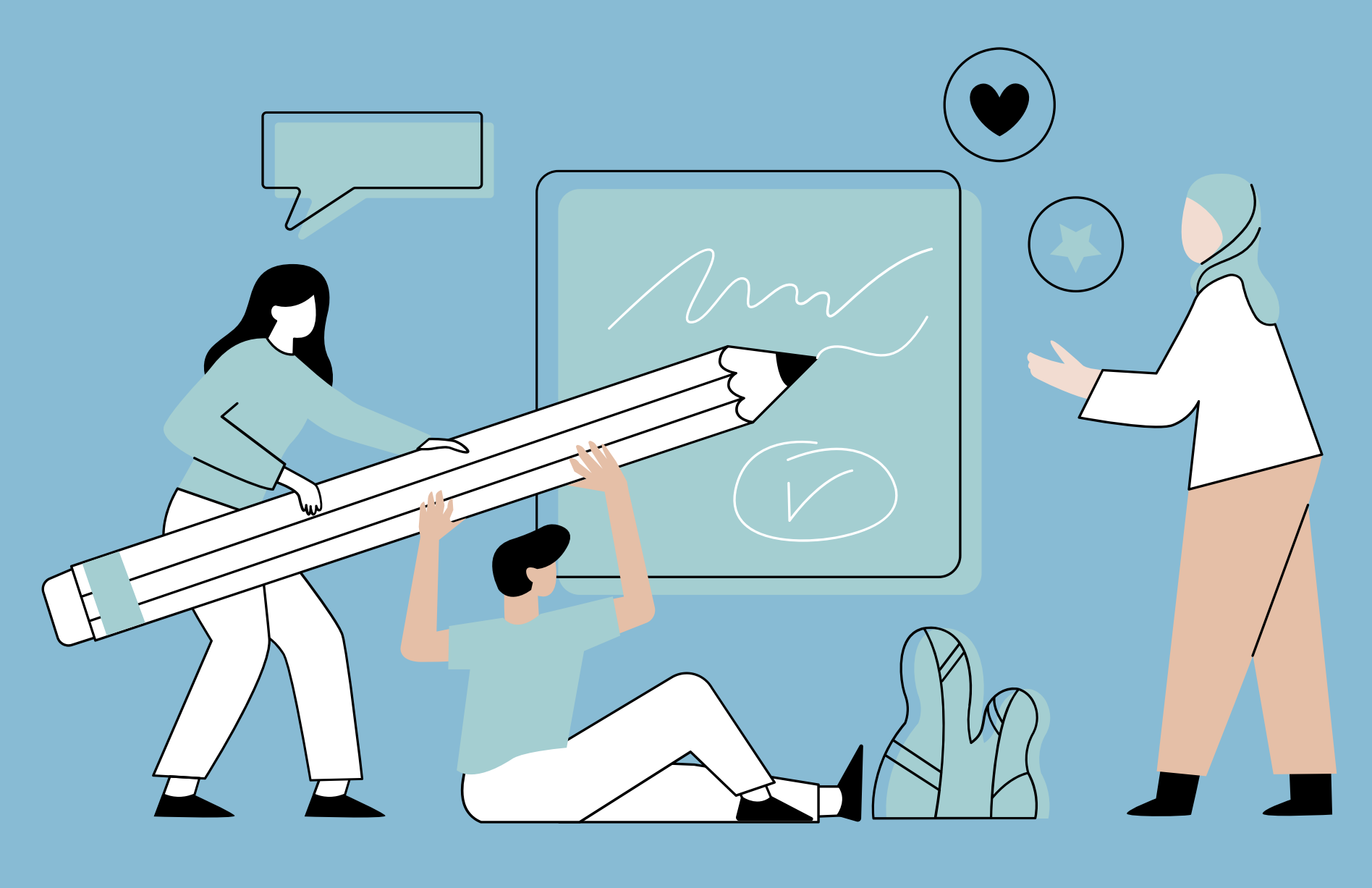

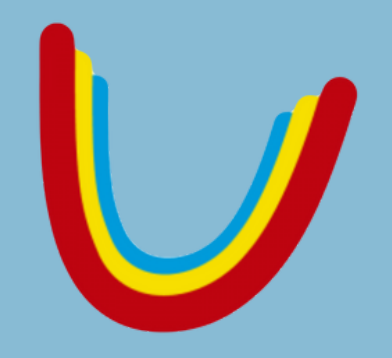

## Marketing - Registro de Contato PROVA FUTURA

Candidato: TESTE GUILHERME

## ADMINISTRAÇÃO (XV) GRADUAÇÃO - PRESENCIAL NOTURNO

Email: teste@teste NotaFinal Multiplicador

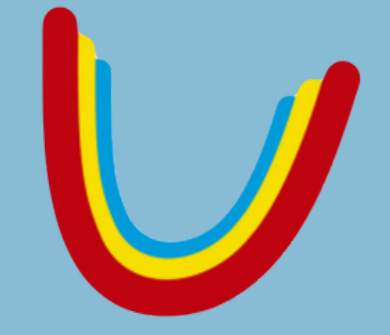

Depois que o(a) candidato(a) estiver aprovado(a), seguiremos com a isenção da primeira mensalidade, esse processo deve ser feito pela gestão e servirá para termos o(a) aluno(a) inserido(a) dentro do Cathedra.

A isenção da primeira mensalidade é feita dentro do cadastro do Alpha e só pode ser concluída caso o(a) candidato(a) esteja dentro da carteira de aprovados.

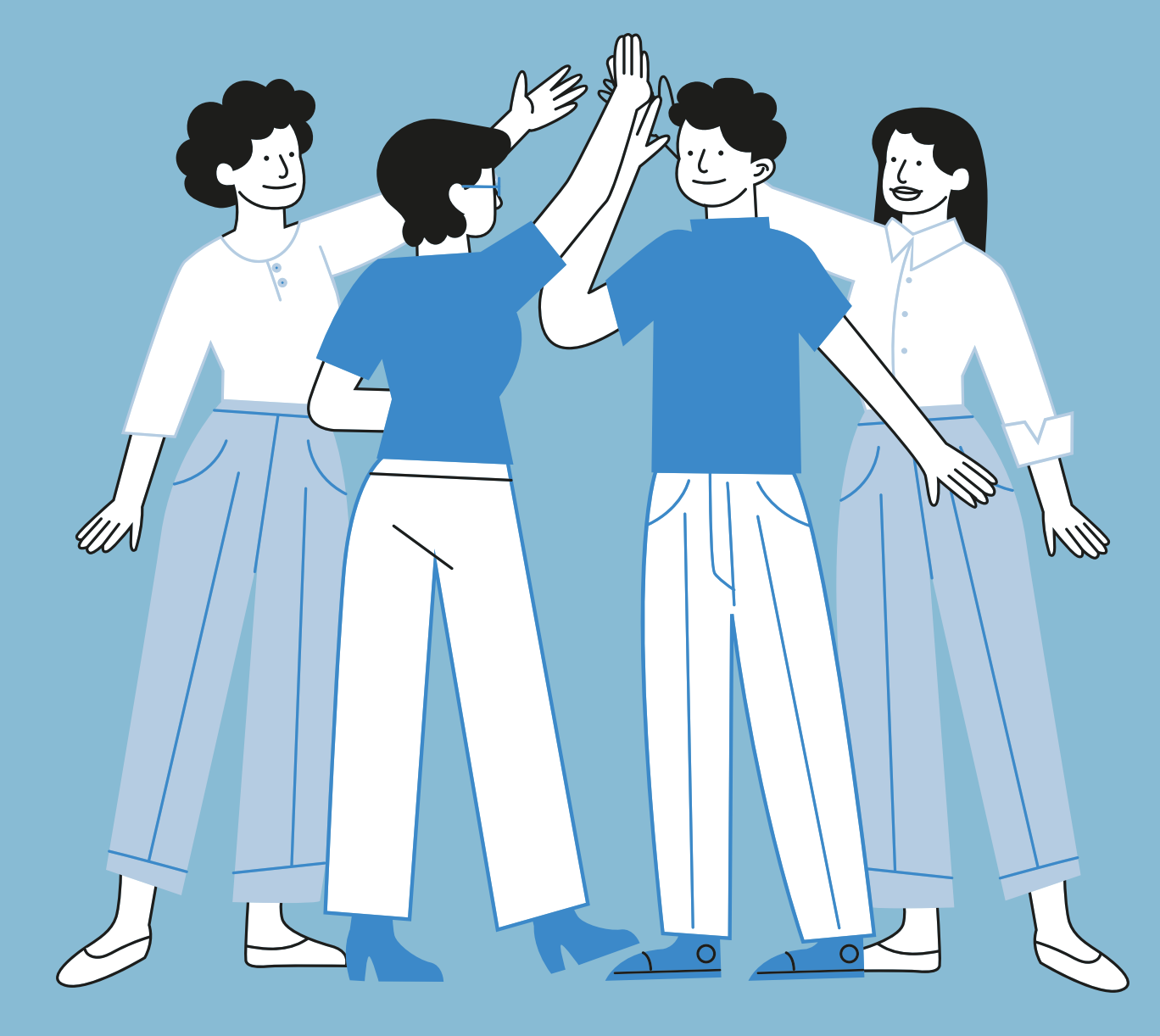

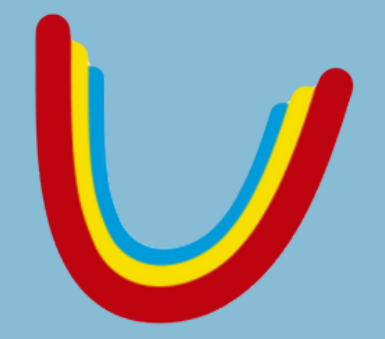

Primeiramente informamos ao Alpha que obtivemos sucesso de contato com o(a) interessado(a), em seguida, selecionamos o tipo de negociação "APLICAR ISENÇÃO DE ENTRADA"

| Contato/Agendamento                           |                                                  |
|-----------------------------------------------|--------------------------------------------------|
| Conseguiu contato com o interessado ?         | Reagendamento:<br>Se conseguiu cor<br>DD/MM/AAAA |
| Se o horario para contato com o Candidato não | o condiz com o seu,                              |
|                                               |                                                  |
| Negociação                                    |                                                  |
| Selecione o tipo de negociação:               |                                                  |
| APLICAR ISENÇÃO ENTRADA                       |                                                  |
| ISENTO ENTRADA GRADUAÇÃO-PRESENCIAL-NO        | ORMAL                                            |
|                                               |                                                  |

Atenção: o boleto da entrada será gerado após salvar atendimento

(Só marque se falou com o Candidato)

ntato, mas deseja reagendar novo contato para outro dia, informe a data e hora abaixo:

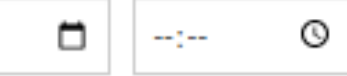

, selecione um Operador para transferi-lo:

~

Ativar o Wind Acesse Configura

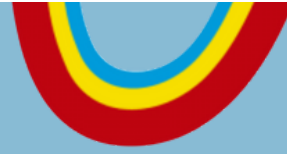

Em seguida, devemos selecionar o Status "BOLETO GERADO", informamos também no campo "Data Provável para Matrícula" a data da isenção do pagamento e escrevemos o resumo conforme imagem ao lado

| inalização Atendiment  | 0                     |
|------------------------|-----------------------|
|                        |                       |
|                        |                       |
| Status Contato         |                       |
| BOLETO GERADO          | ~                     |
|                        |                       |
|                        |                       |
| Data Provavel para Ma  | tricula (Preencha cor |
| 22/08/2023             |                       |
|                        |                       |
| se o candidato não qui | s confirmar a matríc  |
|                        | 、<br>、                |
|                        |                       |
| Resumo do Atendimen    | to: (máximo 900 cara  |
| FUNCIONÁRIO DA INST    | ITUIÇÃO - ISENTO DA   |
|                        |                       |
|                        |                       |

## m a data em que o candidato pretende fazer a matricula)

ula, selecione o motivoo

p

acteres)

A PRIMEIRA MENSALIDADED

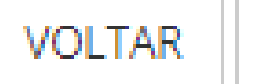

SALVAR

Depois de isenta a primeira mensalidade, devemos ir até o Cathedra, pesquisar o nome do(a) futuro(a) aluno(a) e abrir um protocolo.

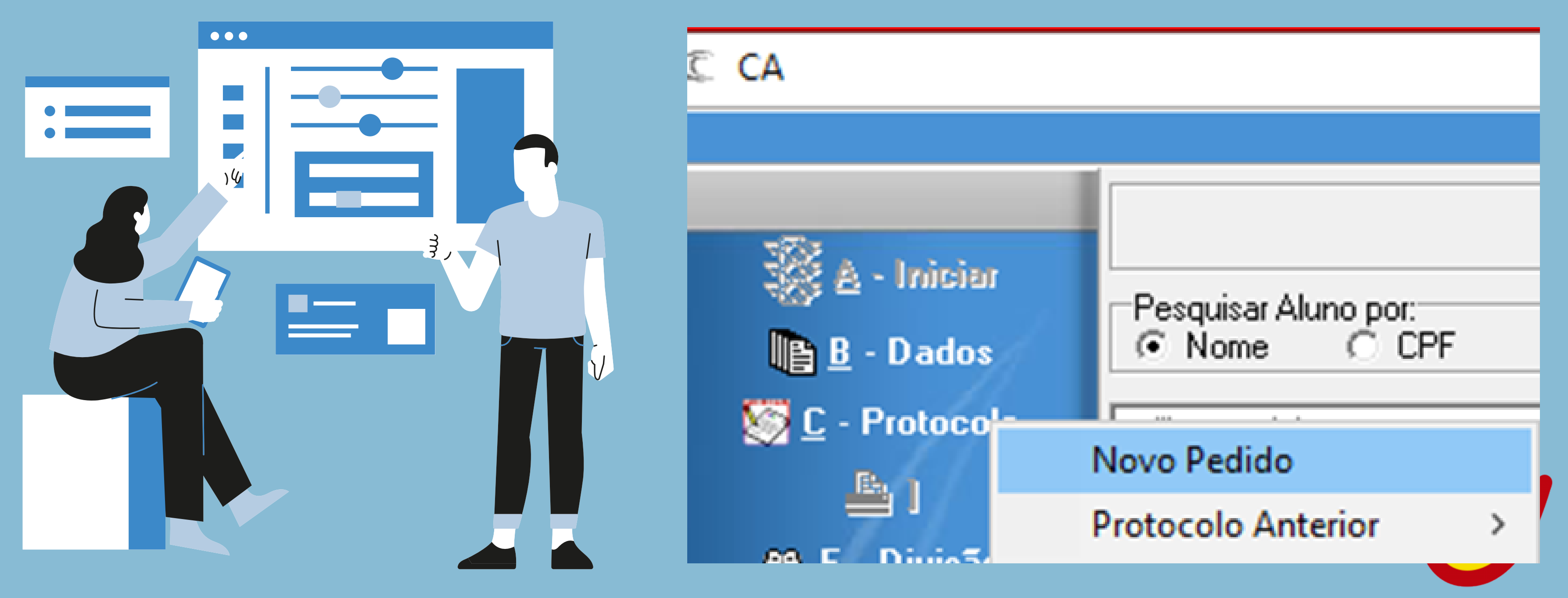

Clicando em novo pedido, selecionaremos a opção bolsa de estudos no campo "Documento/Ação Solicitada", em "Retornar para" devemos selecionar o Campus para onde o protocolo deve ser enviado e em "Novas Observações", devemos inserir a nossa solicitação para a secretaria como no exemplo ao lado.

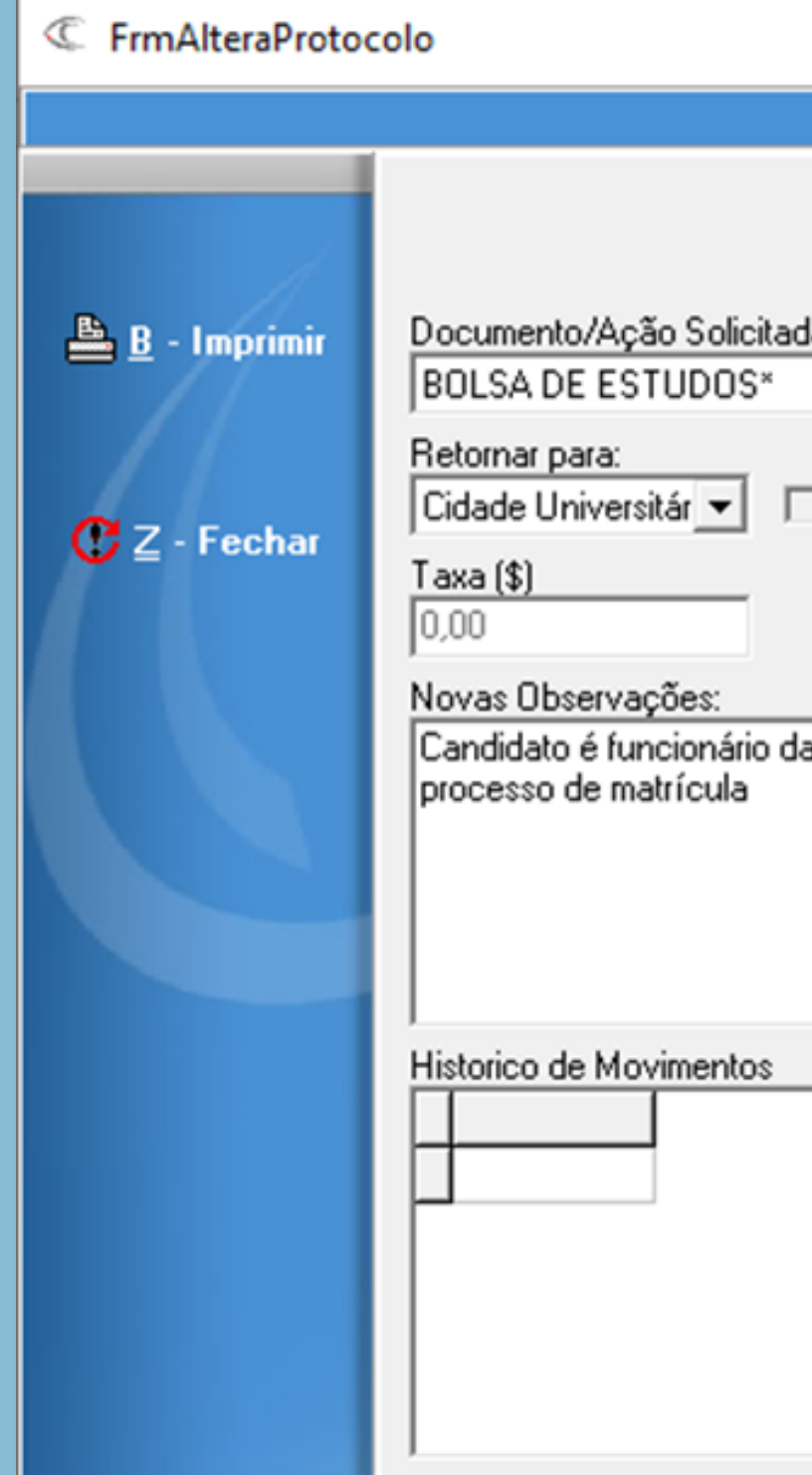

|  | $\times$ |
|--|----------|
|  |          |

## Controle de Entrega (ao aluno) e Pedido de Protocolo Acadêmico

| da                                                    |                                     |
|-------------------------------------------------------|-------------------------------------|
|                                                       | <b>•</b>                            |
| Gerar Documento Físico                                |                                     |
|                                                       |                                     |
|                                                       |                                     |
| a instituição, favor inserí-lo na bolsa 100% para que | possamos dar continuidade no        |
|                                                       |                                     |
|                                                       |                                     |
|                                                       |                                     |
|                                                       | Observações (histórico selecionado) |
|                                                       |                                     |
|                                                       |                                     |
|                                                       |                                     |
|                                                       |                                     |
|                                                       |                                     |
|                                                       |                                     |

Clicando no botão "Imprimir", devemos fechar o boleto que será gerado, e em seguida devemos salvar a imagem do protocolo no formato de JPG, porque essa imagem deverá ser enviada para o e-mail da arrecadação com cópia para a gestão do comercial, juntamente com o termo de bolsa emitido pelo R.H, solicitando a inclusão do futuro aluno no convênio.

Quando o termo de bolsa for físico, podemos mandar somente o protocolo aberto no Cathedra através do e-mail com o mesmo processo do parágrafo anterior, e entregaremos o termo de bolsa diretamente na secretaria.

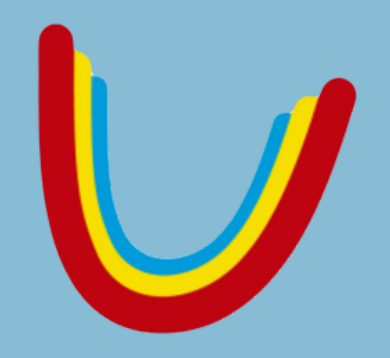